গণপ্রজাতন্ত্রী বাংলাদেশ সরকার অধ্যক্ষের কার্যালয় সরকারি হোসেন শহীদ সোহ্রাওয়ার্দী কলেজ, মাগুরা।

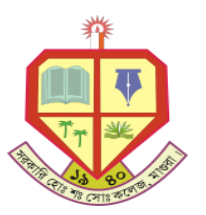

তারিখ ঃ ০১.০৮.২০২১ খ্রি.।

## ২০২০-২১ শিক্ষাবর্ষে ১ম বর্ষ স্নাতক (সম্মান) শ্রেণির ভর্তি বিজ্ঞপ্তি (সংশোধিত) " সকল ক্ষেত্রে স্বাস্থ্যবিধি অনুসরন করতে হবে "

সংশ্লিষ্ট সকলের অবগতির জন্য জানানো যাচ্ছে যে, ২০২০-২১ শিক্ষাবর্ষে ১ম বর্ষ স্নাতক (সম্মান) শ্রেণির ভর্তি ফরম , বিজ্ঞপ্তিতে উল্লেখিত তারিখ অনুযায়ী মোবাইল ব্যাংকিং **রকেট**-এর মাধ্যমে কলেজের Biller ID- **3281**, Biller Number এর স্থলে ডাউনলোডকৃত আবেদন ফরমের Admission Roll নম্বর বসিয়ে ২৫০/- (দুইশত পঞ্চাশ) টাকা জমা দিয়ে পুরণকৃত ফরমটিতে ট্রানজেকশন আইডি লিখে হার্ড কপি সংরক্ষণ করতে হবে। পরবর্তিতে লকডাউন পরিস্থিতি বিবেচনায় ভর্তি ফরম জমা দেওয়ার তারিখ নোটিশ-এর মাধ্যমে জানানো হবে।

- 🗲 ভর্তি ফরম উত্তোলন ও রকেটে টাকা জমা দেওয়ার তারিখ 8 ২৮/০৭/২০২১ ১৪/০৮/২০২১ খ্রি. পর্যন্ত ।
- → ওয়েব সাইট % www.nu.edu.bd/admissions
- ভর্তিফরম জমা দেওয়ার তারিখ 8 পরবর্তিতে জানানো হবে।

## ভর্তির আবেদনের ফিস জমাদানের ধাপসমূহ

- Step-1 : Rocket Apps Log In করতে হবে;
- Step-2 : Bill pay অপশন সিলেক্ট করতে হবে;
- Step-3 : Biller ID এর স্থলে "3281" টাইপ করতে হবে;
- Step-4 : Biller Number এর স্থলে ডাউনলোডকৃত আবেদন ফরমের Admission Roll নম্বর বসাতে হবে;
- Step-5 : Amount এর স্থলে ২৫০/- বসাতে হবে;

Step-6 : রকেট কর্তৃক ১৬২১৬ নম্বর থেকে Payment Confirmation SMS আসবে। এই SMS থেকে Transaction ID (TXNID) আবেদন ফরমের উপর লিখতে হবে।

## ভর্তি ফরমের সাথে যে সকল কাগজপত্র জমা করতে হবে–

- ১। এস. এস. এস/সমমান পাশের নম্বরপত্রের ফটোকপি ০১ টি
- ২। এইচ. এস. সি/সমমান পাশের নম্বরপত্রের ফটোকপি ০১ টি

\*বি:দ্রু: ভর্তির আবেদন ফরমের উপরে অবশ্যই মোবাইল নম্বর লিখতে হবে।

প্রতিস্বাক্ষর

অধ্যক্ষ সরকারি হোসেন শহীদ সোহ্রাওয়ার্দী কলেজ মাগুরা।

আহবায়ক ২০২০-২০২১ শিক্ষাবর্ষে ১ম বর্ষ স্নাতক (সম্মান) শ্রেণির ভর্তি কমিটি সরকারি হোসেন শহীদ সোহ্রাওয়ার্দী কলেজ মাগুরা।